## 開啟 Twitter 登入認證,以 iOS 和 Android App 強 化帳戶安全

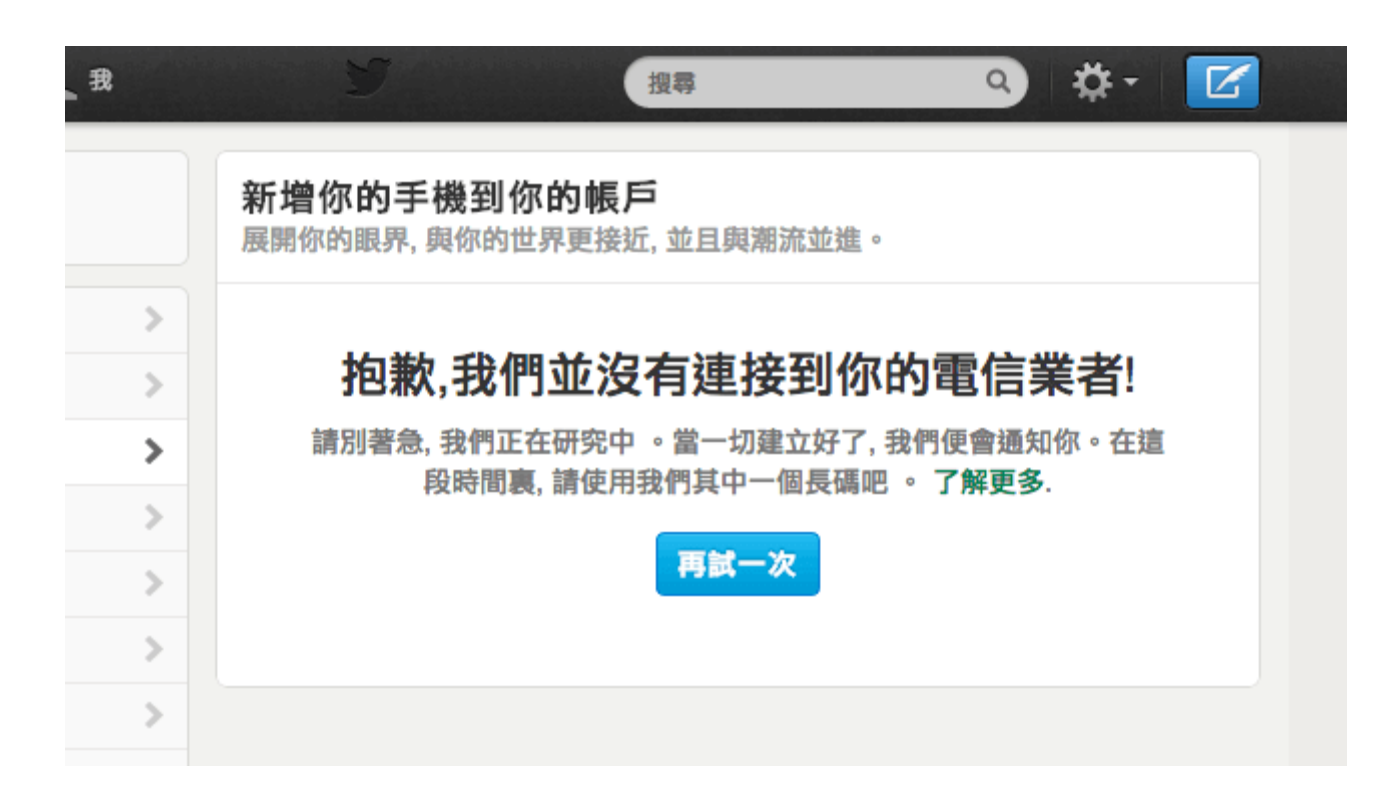

作為一個熱門的社交網路、微網誌服務,Twitter 早在五月就提供兩階段認證功能,不過台 灣的使用者因為 Twitter 沒有連接到電信業者而遲遲無法使用,如果你曾經試著在 Twitter 裡設定行動電話,應該都有看過上圖的錯誤訊息。

好在八月初的 Twitter 應用程式更新後,加入發送登入認證請求至 Twitter 應用程式的 功能,也就是說若你是 iOS 與 Android 的使用者,現在已經可以透過手機或平板電腦上 的 Twitter 應用程式強化帳戶的安全性。

這項服務完全免費,不過與一般發送登入認證至手機的「兩階段認證」方式不太相同,當你在手機上設定並開啟 Twitter 的「登入認證」功能後,往後登入帳戶時,應用程式就會出現登入請求提示訊息,唯有從 App 端點擊確認,才可以正確登入使用 Twitter 帳戶。

如果你是 Twitter 的用戶,手邊也剛好有 iOS 或 Android 裝置的話,強烈建議把這個功 能設定好,就能強化帳戶的安全性。

如何開啟 Twitter 登入認證?

下載 Twitter App: https://twitter.com/download

在開始設定前,請先確認你 iOS、Android 上的 Twitter 應用程式已經更新到最新版本。 點擊到個人檔案頁面後,選擇設定來進入設定畫面,接著會看到「安全性」項目,點擊開 啟。

| 大       代       ○       ○            ○       ○       ○       ○       ○       ○       ○       ○       ○       ○       ○       ○       ○       ○       ○       ○       ○       ○       ○       ○       ○       ○       ○       ○       ○       ○       ○       ○       ○       ○       ○       ○       ○       ○       ○       ○       ○       ○       ○       ○       ○       ○       ○       ○       ○       ○       ○       ○       ○       ○       ○       ○       ○       ○       ○       ○       ○       ○       ○       ○       ○       ○       ○       ○       ○       ○       ○       ○       ○       ○       ○       ○       ○       ○       ○       ○       ○       ○       ○       ○       ○       ○       ○       ○       ○       ○       ○       ○       ○       ○       ○       ○       ○       ○       ○       ○       ○       ○       ○       ○       ○       ○       ○       ○       ○       ○       ○       ○       ○       ○       ○ | ••••.中華電信 3G | 下午 <b>11:36</b> | 🕒 37% 💷 | •••• 中華電信 3G               | 下午11:36 | @ 37% 🖿 |
|----------------------------------------------------------------------------------------------------|--------------|-----------------|---------|----------------------------|---------|---------|
| 編輯個人常案       ●Seric €         協定       通知         常助       ○登出         登出       回片質素         取消       連繫標籤                                                                                                    | <b>1</b> +   | 我               | Q Z     | 完成                         | 設定      |         |
| 解輯個人だ案       Pseric \$         協館個人だ案       通知         設定       一般         幫助       子體大小       14 點 >         登出       岡片質素       中 >         取消       連繫標籤       全部 >                                                                                                    |              |                 |         | 帳戶                         |         |         |
| 編輯個人が案       通知       >         設定       一般       一般         幫助       字體大小       14 點 >         登出       岡片質素       中 >         取消       連繋標籤       全部 >                                                                                                    |              |                 |         | Pseric <b>é</b><br>@Pseric |         |         |
| 編輯個人指案       安全性       >         設定       一般       一般         幫助       字體大小       14 點 >         登出       圖片質素       中 >         取消       連繫標籤       全部 >                                                                                                    |              | Peerie -        |         | 通知                         |         | >       |
| 設定       一般         幫助       字體大小       14 點 >         登出       圖片質素       中 >         取消       連繫標籤       全部 >                                                                                                    | 編            | 輯個人样案           | 404     | 安全性                        |         | >       |
| 計助             Pederile                字體大小               14 點                 登出               留片質素               中                 取消               取               重繋                                                                                                    |              | 設定              |         | 一般                         |         |         |
| 登出         圖片質素         中 >           取消         盲效         1           建繫標籤         全部 >                                                                                                    |              | 幫助              |         | 字體大小                       |         | 14 點 >  |
| 田消             建繋標籤                                                                                                    | Peorie 4     | 登出              |         | 圖片質素                       |         | 中 >     |
| <b>取消</b> 連繫標籤 全部 >                                                                                                    |              | é               |         | 音效                         |         |         |
|                                                                                                    |              | 取消              |         | 連繫標籤                       |         | 全部 >    |

將「安全性」裡的「登入認證」開啟,在開啟時會出現一個提示訊息,表示若你啟用登入 認證,你將必須使用這手機才能登入 Twitter ,如果你手機不離身那倒是無妨,擔心手機 遺失、或沒有連結到網際網路,也可以把「後備代碼」抄下來,它可以代替登入認證的安

全碼使用。

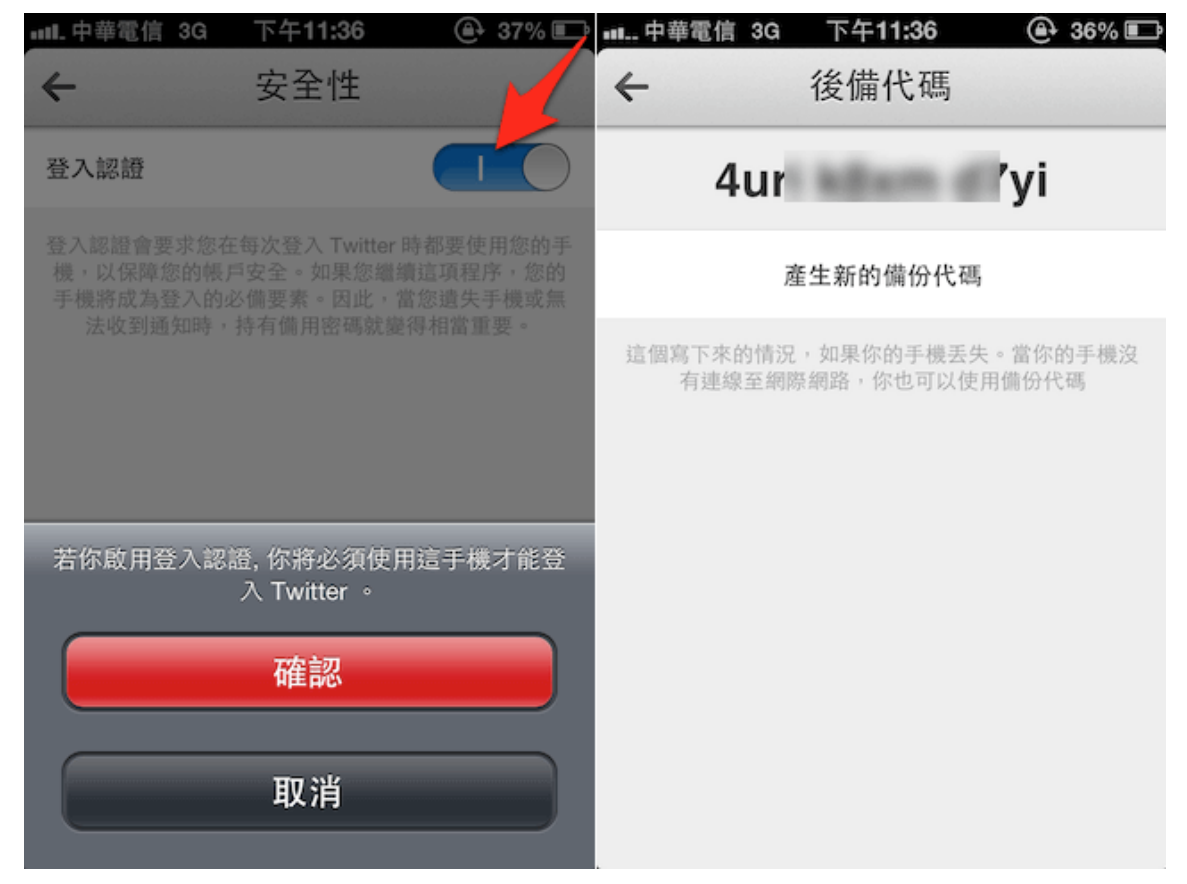

設定完成後,下次在電腦端登入 Twitter 帳戶時,會出現如下的提示,表示已經把登入認證請求傳送到 Twitter 應用程式,你必須勾選接受才能夠完成登入,或者輸入一個後備代碼。

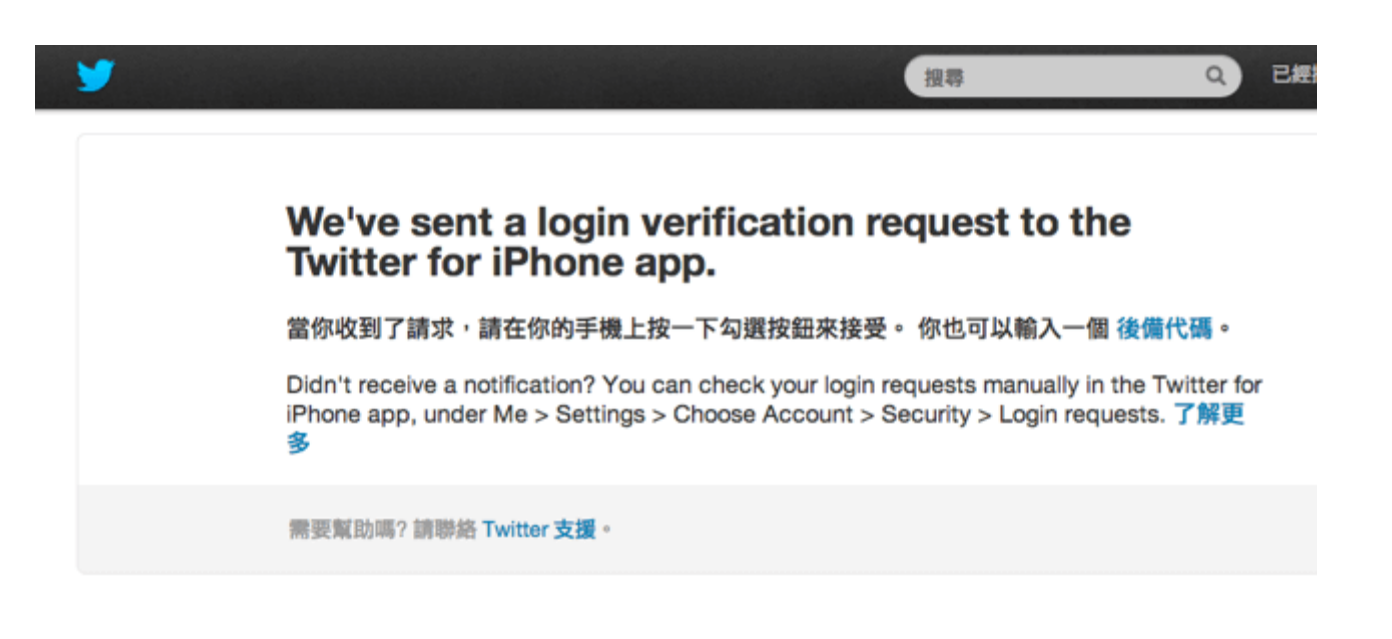

手機端看到的登入請求畫面如下,會顯 示登入者來自那個國家、透過什麼樣的 裝置登入,確認無誤點擊勾勾,即可同 意該裝置登入你的帳戶。

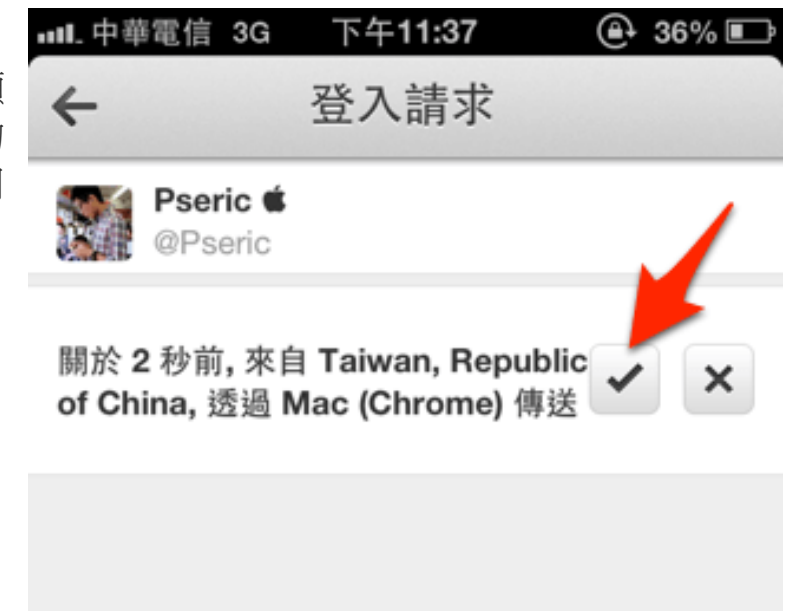